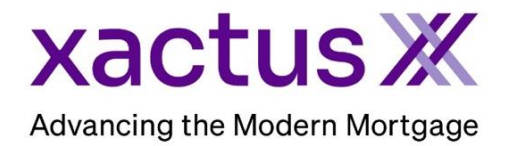

## How to Copy a Credit Report Within Xactus360

1. Start by logging into Xactus360 and opening the borrowers file from the home page.

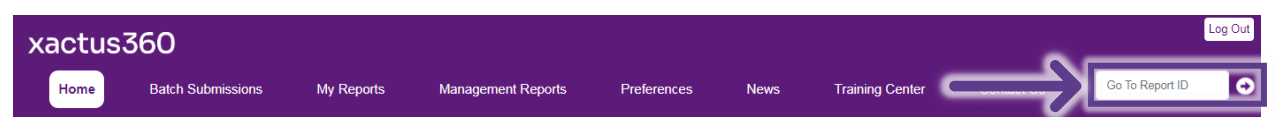

2. On the left-hand side under Actions, click Copy/Merge/Unmerge.

| P                            |                   |                       |                  |                      |            |                                    |  |  |
|------------------------------|-------------------|-----------------------|------------------|----------------------|------------|------------------------------------|--|--|
| Credit,                      |                   |                       |                  |                      |            |                                    |  |  |
| ReportX                      |                   |                       |                  |                      |            |                                    |  |  |
|                              | _                 |                       |                  |                      |            |                                    |  |  |
| Actions:                     | Borrower          |                       |                  |                      |            | Co-Borrower                        |  |  |
| Copy/Merge/Unmerge           |                   | wer: NICK             | ie Green         | SSN: 1               | 23-00-3333 | Add Co-Borrower                    |  |  |
| Order SupplementX            | Add               | dress: 100            | Terrace AVE      |                      |            |                                    |  |  |
| Order Rescorex               |                   |                       |                  |                      |            |                                    |  |  |
| Compare Report               |                   | West Haven, CT, 06516 |                  |                      |            |                                    |  |  |
| Submit Service Request       |                   | Email: Phone:         |                  |                      |            |                                    |  |  |
| Download Loan Data/1003      | Scor              | Scores                |                  |                      |            |                                    |  |  |
| Add Red Flag Report          |                   |                       | TransUnion       | Experian             | Equifax    |                                    |  |  |
| Reassign Report Owner        | FICO:             |                       | · 730            | [732]                | 734        |                                    |  |  |
| Upload Supporting Docs       | (                 | Credit Assure         | : <u>+18</u>     | <u>+37</u>           | +27        |                                    |  |  |
| <u></u>                      | Wayfinder™:       |                       | : Order          | Order                | Order      | _                                  |  |  |
| Convert to Mortgage Only     |                   |                       |                  |                      |            |                                    |  |  |
| <u> </u>                     |                   |                       |                  |                      |            |                                    |  |  |
| Order New Credit ReportX     |                   | What-If™              | : Order          | Order                | Order      |                                    |  |  |
| Order New Mortgage Only      | Sum               | Summary               |                  |                      |            |                                    |  |  |
| Order New Pre-QualificationX |                   | Accounts: 33          |                  |                      |            | Balance: \$16,742                  |  |  |
|                              | Open Accounts: 25 |                       |                  |                      |            | Payment: \$197                     |  |  |
| Options:                     | Del               | linguent Acco         | ounts: 0         |                      |            | Past Due: \$0                      |  |  |
| I Subscriber Directory       | Details           |                       |                  |                      |            |                                    |  |  |
| View Authorization           |                   | Loan Nur              | ber: 22080001    | 29                   |            | Status: Completed                  |  |  |
| Letter Of Explanation        |                   | Reno                  | 48988066         |                      |            | Entered: 07-18-2023. 10:27:37 AM   |  |  |
| Consumer Disclosure          |                   | Report 1              | where Credit Res | ortX                 |            | Completed: 07-18-2023 10:30:52 AM  |  |  |
| Adverse Action Nation        |                   | report                | Jpc. oroan No    |                      |            | completed, of to 2020, totob.02744 |  |  |
| Augices Action Notice        |                   |                       |                  |                      |            |                                    |  |  |
| Customize Report             | Aval              | able Kep              | Report Type      | Date                 | Forma      | t                                  |  |  |
|                              | View              | Download              | Credit Report X  | 07.18.2023 10.30.52  |            |                                    |  |  |
|                              | View              | Download              | Credit ReportX   | 07 10 2023, 10:30:32 | AM DDE     |                                    |  |  |
|                              | view              | 00wn1080              | Great ReportA    | 07-10-2023, 10.27.38 | AM PDP     |                                    |  |  |

3. Toggle Copy to copy the existing report for the selected borrowers/bureaus to a new report ID. When all is complete, please click Submit.

|               | Report Copy/Merge/Unmerge                                                                               |  |  |  |  |  |  |
|---------------|----------------------------------------------------------------------------------------------------|--|--|--|--|--|--|
| $\rightarrow$ | Copy<br>Exact copy of existing report to new report ID                                                  |  |  |  |  |  |  |
|               | ○ Unmerge                                                                                               |  |  |  |  |  |  |
|               | Copy of existing report for selected borrower(s) /bureaus to new report ID                              |  |  |  |  |  |  |
|               | ○ Merge                                                                                                 |  |  |  |  |  |  |
|               | Merge of existing individual reports for selected borrower(s) to new joint report ID                    |  |  |  |  |  |  |
|               |                                                                                                    |  |  |  |  |  |  |
|               |                                                                                                    |  |  |  |  |  |  |
| $\rightarrow$ | Submit                                                                                                  |  |  |  |  |  |  |
|               | Submit will incur additional charges. All bureau re-pulls will incur additional inquiries & bureau fees |  |  |  |  |  |  |
|               |                                                                                                    |  |  |  |  |  |  |

PLEASE LET US KNOW IF YOU HAVE ANY QUESTIONS OR CONCERNS AND WE WILL BE HAPPY TO HELP.